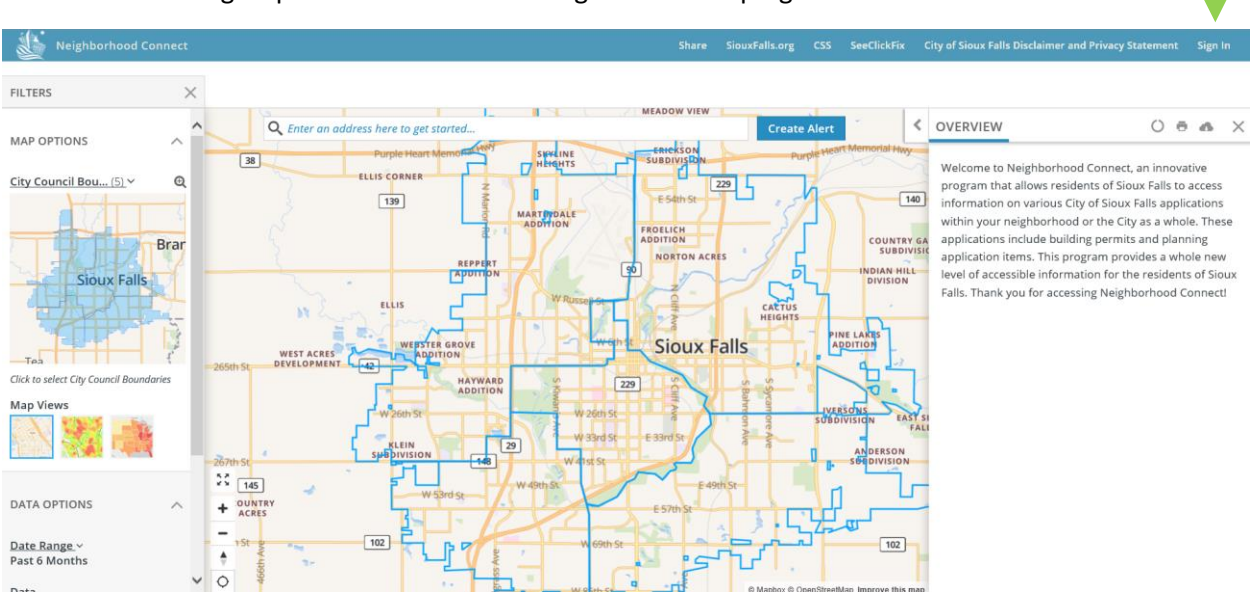

## To Create Alerts Sign Up for an Account. Click Sign In in the top right

## Click Sign Up in the top right

| Shttps://neighborhoodconnect.siouxfalls.org/auth0_login.html - Internet Explorer |                                      |                    | - 🗆          | $\times$ |
|----------------------------------------------------------------------------------|--------------------------------------|--------------------|--------------|----------|
| Mttps://neighborhoodconnect.siouxfalls.org/auth0_lo                              | əgin.html                            |                    |              |          |
| Socrata                                                                          |                                      | Socr               | ata.com Si   | gn up    |
|                                                                                  |                                      |                    |              |          |
|                                                                                  | OpenData by Socrata                  |                    |              | 5        |
|                                                                                  | Jours@example.com                    |                    |              |          |
|                                                                                  | A your password                      |                    |              | ſ        |
|                                                                                  | sign in >                            |                    |              |          |
|                                                                                  | Don't remember your password?        |                    |              |          |
| Socrata.com Blog Co                                                              | ompany Info Terms of Service Privacy | Support Contact Us |              |          |
|                                                                                  | Powered by 🥙 Socrata                 |                    |              |          |
|                                                                                  |                                      |                    | <b>a</b> 125 | % 👻      |

## Input your information

| e your Email and Password to sign in to all <b>Socrata power</b> |
|------------------------------------------------------------------|
| 25.                                                              |
| ail Address *                                                    |
| kample@example.com                                               |
| play Name *                                                      |
| kample Example                                                   |
| SSWORD * Restrictions apply                                      |
| •••••                                                            |
| nfirm Password *                                                 |
| •••••                                                            |
| -                                                                |
|                                                                  |

## Read and Accept License Agreement

| Ø               | Socrata.com <b>Q</b> English - Sioux Falls Carpenter                                                                                |
|-----------------|----------------------------------------------------------------------------------------------------|
|                 | License Agreement<br>By continuing to use this site, you are agreeing<br>to our <u>Privacy Policy</u> and <u>Terms of Service</u> . |
|                 | Decline Accept                                                                                                    |
|                 |                                                                                                    |
| Socrata.com Blo | Company Info Terms of Service Support Contact Us Privacy                                                                            |
|                 | Powered By Socrata English A                                                                                                    |

You have now created an account and are on the Socrata Dashboard, close this screen and return to Neighborhood Connect to sign into your account.

|                                       | Socrata.com      | English 🗸             | Sioux Falls Carpenter                                                                                                    |
|---------------------------------------|------------------|-----------------------|----------------------------------------------------------------------------------------------------|
| Sioux Falls Carpenter                 | 4                | Edit Account Settings | Socrata Help Center<br>Socrata Help Center<br>Knowledge Base<br>Browse the self-serve library of<br>product documentation. |
| Basic Info<br>No description provided |                  | Edit Basic Info       | Submit Support Ticket<br>Have Questions? Our Support Team is<br>here to help.                                              |
| My Assets Shared To Me                |                  |                       | Product Release Notes<br>Stay up to date with release notes and<br>product updates.                                        |
| Type Name Action Last U               | pdatled Category | Owner                 |                                                                                                    |
| Click Sign In in the top right        |                  |                       | <b>↓</b>                                                                                                    |

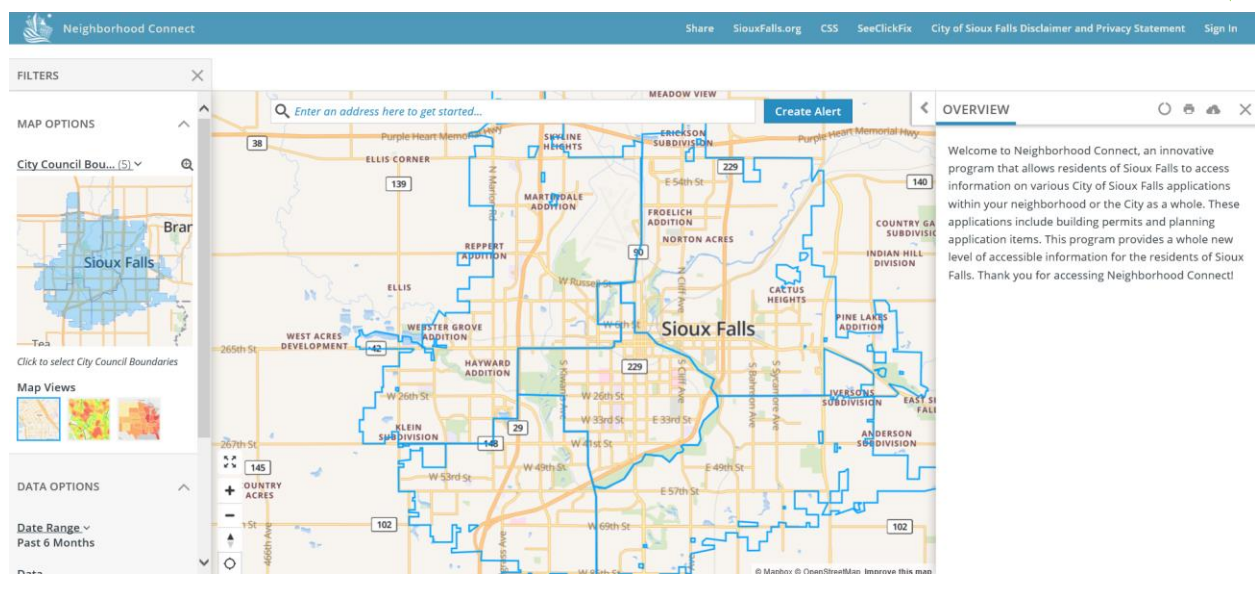

Input the account information you used to create an account. After you click Sign In it will take you back to the Neighborhood Connect website and you can start Creating Alerts

| Socrata             |                                                                    |              | Socrata.com | Sign up |
|---------------------|--------------------------------------------------------------------|--------------|-------------|---------|
|                     |                                                                    |              |             |         |
|                     | OpenData by Socrata                                                |              |             |         |
|                     | example@example.com                                                |              |             |         |
|                     | ••••••                                                             |              |             |         |
|                     | sign in >                                                          |              |             |         |
|                     | Don't remember your password?                                      |              |             |         |
| Socrata.com Blog Co | ompany Info Terms of Service Privacy<br>Powered by <b>@Socrata</b> | / Support Co | ontact Us   |         |
|                     |                                                                    |              |             |         |

You will receive a welcome email from Socrata, the link in this email will return you to the dashboard not Neighborhood Connect

| Inhox 1   | Primary                | Social     Promotions 50 new Outback Steakhouse, Birch Lane                                                                  |         |
|-----------|------------------------|----------------------------------------------------------------------------------------------------|---------|
| ★ Starred | 🗌 ☆ OpenData by Socrat | a Welcome to Socrata! - Welcome to Socrata! Now you can discover, access, and explore data with OpenData by Socrata on https | 5:26 AM |
| • ·       |                        |                                                                                                    |         |
|           |                        |                                                                                                    |         |
|           |                        |                                                                                                    |         |
|           |                        |                                                                                                    |         |
|           |                        | Welcome to Socratal                                                                                                    |         |
|           |                        |                                                                                                    |         |
|           |                        | Now you can discover, access, and explore data with OpenData by Socrata on<br>https://opendata.socrata.com.                  |         |
|           |                        |                                                                                                    |         |
|           |                        | Here are your account details:                                                                                               |         |
|           |                        |                                                                                                    |         |
|           |                        | Site URL: https://opendata.socrata.com                                                                                       |         |
|           |                        | Email address: carpentersiouxfalls@gmail.com                                                                                 |         |
|           |                        | Sign in.                                                                                                    |         |
|           |                        |                                                                                                    |         |
|           |                        | Thanks for joining!                                                                                                    |         |